ИНСТРУКЦИЯ ПО ВХОДУ В ГИС ОКО ЧЕРЕЗ ШКОЛЬНЫЙ ПОРТАЛ

1. Войти на портал Государственных услуг и муниципальных Московской области ОБРАЗОВАНИЕ – <u>https://uslugi.mosreg.ru/category/15605</u>

## 2. Перейти к сервисам ШКОЛЬНЫЙ ПОРТАЛ

|   | Ê | Портал государственных и муниципальных услуг москазов омном             | Образование                                                                                               | Гражданам Би | изнесу | 🙁 Войти |
|---|---|-------------------------------------------------------------------------|----------------------------------------------------------------------------------------------------|--------------|--------|---------|
| 4 |   | ШКОЛЬН<br>Бдиная информационная система уче<br>обучающихся образователь | НЫЙ ПОРТАЛ<br>та и мониторинга образлязательных достиче<br>ных организаций Московской области!<br>перейти | 1047         |        |         |
|   |   | Q. Чем мы можем быть полезны?                                           |                                                                                                    |              |        |         |
|   |   | Например:Заключение бра                                                 | а, Социальная, Такси, Детский сад. Земля                                                                  |              |        |         |

3. В разделе «Сервисы» выбрать раздел «Электронный дневник студента и ученика частной школы»

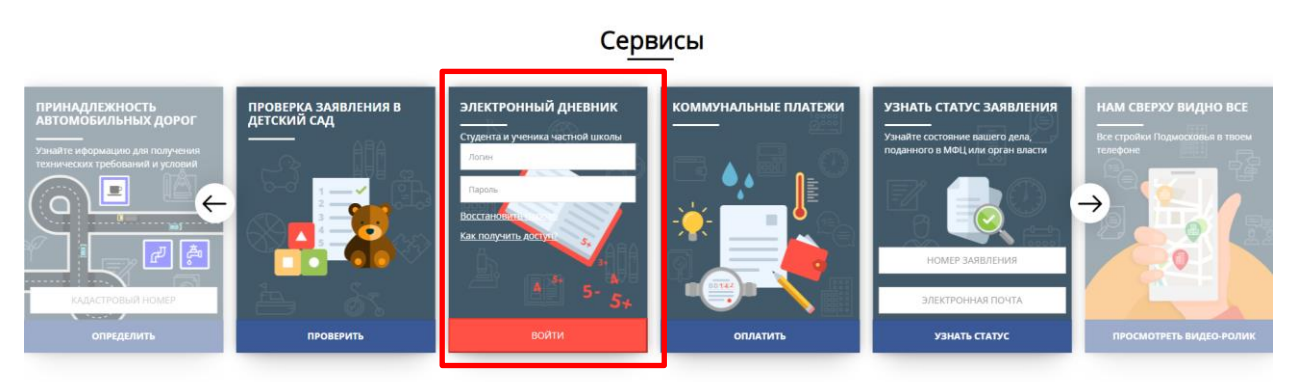

4. Пройти авторизацию по логину и паролю

5. Для перехода к Системе в личном кабинете Школьного портала необходимо нажать на кнопку доступа к порталу «ОКО»